# Citrix 2402 Installation instructions for Windows 11 as of 6-1-2025

### MNHC must use specific Citrix Versions and prevent the application from auto-updating.

Version 2402 for Windows 11

Version 2203 for Windows 10

Download the File from the link - <u>Citrix Workspace App 2402 LTSR for Windows</u>

## Citrix Workspace app LTSR 2402 for Windows

| Release Date: Apr 8, 2024<br>Compatible with                                          |  |  |  |  |  |  |
|---------------------------------------------------------------------------------------|--|--|--|--|--|--|
| Windows 11, 10 as well as Windows Server 2022, 2019, 2016.                            |  |  |  |  |  |  |
| Citrix Workspace app LTSR 2402 for Windows                                            |  |  |  |  |  |  |
| Apr 8, 2024<br>363MB-(.exe)                                                           |  |  |  |  |  |  |
| Version: 24.2.0.172(2402)                                                             |  |  |  |  |  |  |
| Checksums<br>SHA-256-7efe56e0f177cf9de336fa48daa8b6461080909fd37f7d550fd4f313221091b8 |  |  |  |  |  |  |

#### Installation Steps for MNHC -

- **Download** Citrix 2402 Workspace to C:\Apps:
- While downloading Citrix 2402 : **Uninstall** Citrix Workspace 2203 OR other Citrix versions via the Control Panel
- You Must Reboot
- Open an elevated cmd.exe, navigate to C:\Apps
- Paste the command below and run.

CitrixWorkspaceApp.exe /AutoUpdateCheck=disabled

Wait up to 1 - 2 minutes to see the first prompt, Select Agree and follow the prompts

| 💪 Citrix Workspace  | Installing Citrix o  | on Windows |         |      |    | × |
|---------------------|----------------------|------------|---------|------|----|---|
| Add-on(s)           |                      |            |         |      |    |   |
| Leave All U         | Incheck              |            |         |      |    |   |
| Start App Protect   | ion after installati | on ()      |         |      |    |   |
| Install Microsoft 1 | Teams VDI Plugin     | 0          |         |      |    |   |
| Enable Single Sig   | n-on 🕔               |            | Install | Canc | el |   |

The process will be completed in 1-2 minutes.

# Loading EPIC Prompts To Open As PDF

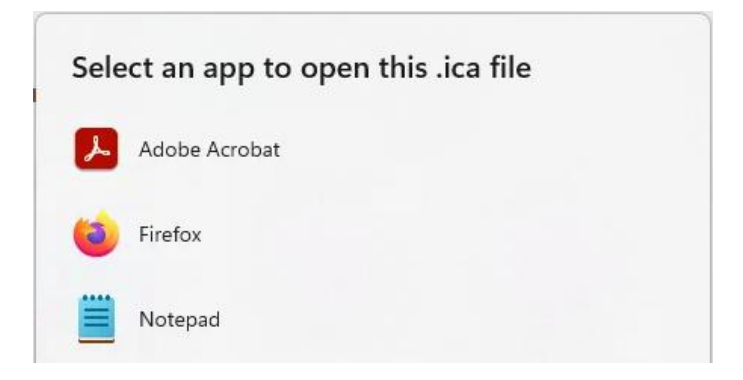

- a. If EPIC launch fails and downloads as a PDF
- b. Go to downloads, right-click on the .ica file
- c. Chose "open with"
- d. Check the Box "Always use this app to open .ica files"

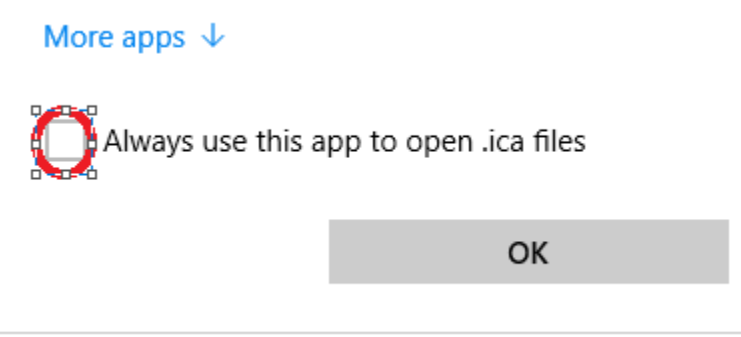

- e. Navigate to C:\Program Files (x86)\Citrix\ICA Client (If this is Missing Install Citrix)
- f. Select wfcrun32

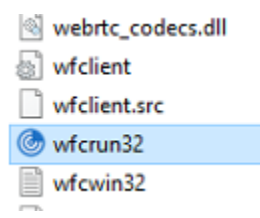

If After completing the File association and EPIC launch still fails, then

Remedy: Need to remove Citrix and install with 2402 Version of Citrix per these instructions

https://dasmnhc.com/Citrix-Download/